# 南京医科大学研究生管理信息系统

# 导师遴选模块操作手册

| _,         | 系统登录环境要求   | 2 |
|------------|------------|---|
| `          | 申请工号       | 2 |
| <u>=</u> , | 导师遴选系统登录   | 4 |
| 四、         | 教师基本信息维护   | 6 |
| 五、         | 导师遴选支撑材料维护 | 6 |
| 六、         | 导师遴选申请     | 7 |
| 七、         | 导师遴选审核状态查询 | 8 |

## 一、系统登录环境要求

推荐使用 chrome 浏览器, Microsoft Edge 浏览器, IE 浏览器(版本 10 或以上), 360 浏览器(版本 8.1 及以上)。

### 二、申请工号

1、进入账号申请平台: http://zzc.njmu.edu.cn/, 点击"立即注册", 输入相关信息 并确认登录。

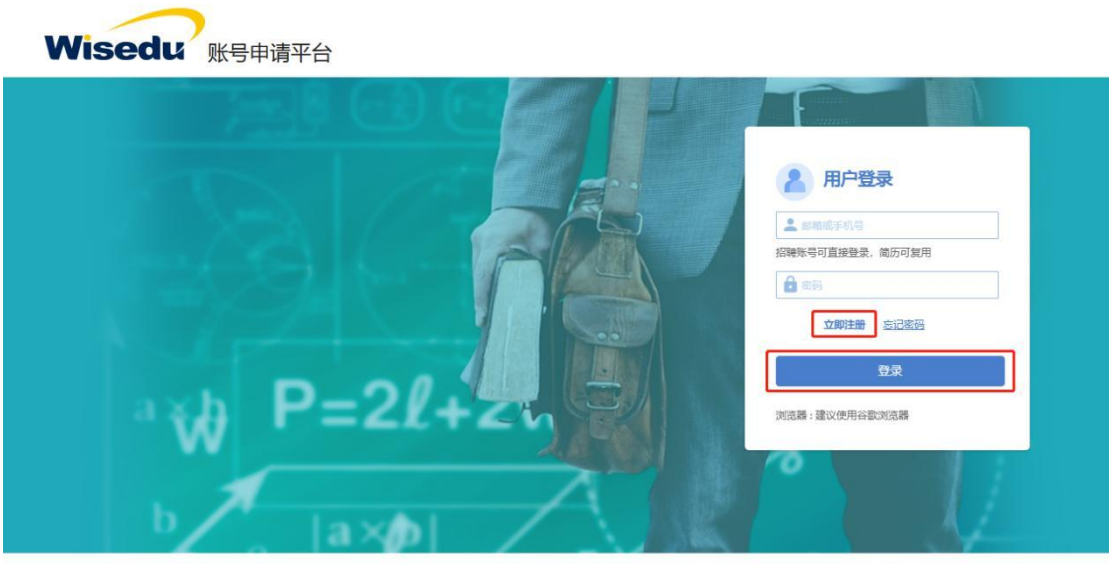

版权所有 2017 南京医科大学 & 金智教育 苏ICP备11035779号

| Wisedu 账号申请  | 平台                          |                               |       |                                                                                                    |
|--------------|-----------------------------|-------------------------------|-------|----------------------------------------------------------------------------------------------------|
|              |                             |                               | T     |                                                                                                    |
| 100          | 注册                          |                               | ×     | at a second second second second second second second second second second second second second second second s |
| 12.77        | 邮箱 /手机号:                    |                               |       | 1历可复用                                                                                                    |
|              | 验证码:<br>身份证 ✓               | D-Q                           |       |                                                                                                    |
| J.F.         | 密码:                         | 请编入8-20位字符                    |       |                                                                                                    |
| - <b>*</b> ₩ | 帶认習得:<br>密码规则:包含数字、字母、特殊字符中 | 時間入8-20位学科3<br>中的两种或以上的字符类型   | 确认 取消 | 览器                                                                                                    |
| ь            | [a×¢)                       |                               |       | V.                                                                                                    |
|              | 版权所有 201                    | 7 南京医科大学 & 金智教育 苏ICP备11035779 | 5     |                                                                                                    |

2、选择账号申请通道:"附院临床教师",点击"开始报到"。

| 1                      |                         | 请选择打                          | 报到流程                          |                        |                        |
|------------------------|-------------------------|-------------------------------|-------------------------------|------------------------|------------------------|
| 附院临床教师                 | 名城博士后                   | 名誉、客座、兼职教授                    | 学院自聘兼职教师                      | 访问学者                   | 部门审核人绿色通道              |
| 用人方式:<br>附属医院<br>肉位类即: | 用人方式:<br>名城博士后<br>肉位樂翻: | 用人方式:<br>名誉、客座、兼职教授<br>向位类别:  | 用人方式:<br><b>兼职教师</b><br>肉位类别: | 用人方式:<br>访问学者<br>尚位关则: | 用人方式:<br>附属医院<br>尚位美则: |
| 开始报到<br>已申请2人          | 开始级到<br>已邮请2人           | 开始报知<br>已申请0人                 | 开始报到<br>已申请0人                 | 开始版到<br>日申请0人          | 继续报酬<br>已申请1人          |
| 财务处网签                  | 学校管理劳务派遣申请              | 其他人员申请                        |                               |                        |                        |
| 用人方式: 附属医院 肉位类别:       | 用人方式:<br>劳务派遗学校代管,劳务    | 用人方式:<br>商户经营人员,临时施工<br>肉位类则: |                               |                        |                        |
| 开始报到<br>日申请20人         | 开始跟到<br>已邮请6人           | 开始报到<br>日申请10人                |                               |                        |                        |

3、选择"个人填报",填写相关信息,该页面可显示审核流程具体到哪个环节。

| ◎ 南京医科大学 账                   | 号申 | 请                        |   |                 |   |               |                                            |
|------------------------------|----|--------------------------|---|-----------------|---|---------------|--------------------------------------------|
| 账号申请流程                       |    |                          |   |                 |   |               |                                            |
| 已1988年1997年 附院临床             | 秋城 | <b>万 <sub>里新选择</sub></b> |   |                 |   |               | B 新校日志 B 内理構成 9                            |
| 已完成总进度 0.0%<br>1 基础信息审核 改起 * |    |                          |   |                 |   |               | ia: 1966 (Careston, 1106 (Careston, 2006 ( |
| ● 个人 填扱<br>填积个人信息            |    | ① 部门审计表<br>智无信息          | 0 | ① 人事经审核<br>帮无信息 | 0 | ○分配工号<br>報先信息 |                                            |
| 2 报到与記载 #12 *                |    |                          |   |                 |   |               |                                            |

4、填写完相关信息后,点击"提交审核"即可,也可"保存草稿"暂不提交。

| X 90 m/o              | 傳法導                     |   | *田人方式                  | 101012 |   |                        |         |          |                         |
|-----------------------|-------------------------|---|------------------------|--------|---|------------------------|---------|----------|-------------------------|
| A CREW THE            | No. of Concession, Name |   | mours.                 | 13680+ |   |                        |         | <u> </u> |                         |
| 基本信息                  |                         |   |                        |        |   |                        |         |          |                         |
| 姓名                    |                         | / | • 是否管理岗位               | 请选择    | * | •性别                    | 请选择     | *        | 请上传证件照<br>Please upload |
| 出生日期                  |                         | • | • 籍贯                   |        | 1 | • 国籍(地区)               | 中华人民共和国 | *        | 上传头像                    |
| RM                    | 请选择                     | * | •身份证件类型                | 身份证    | ٠ | *身份证件号                 |         | 1        | ③ 请上传头像 (必填)            |
| 参加工作时间                |                         |   | • 政治面貌一                | 请选择    | * | ・当前状态                  | 请选择     | *        | 1 入职信息                  |
| 所在科室                  | 如是你确认无                  | / | • 附院职称系列类别             | 请选择    | * | •最高学历                  | 请选择     | *        | < ●◆信息                  |
| 毕业年月                  |                         |   | • 毕业学校                 |        | 1 | •最高学位                  | 请选择     | *        |                         |
| 授学位年月                 |                         |   | • 授予学位单位               |        | 1 | • 校师资格证号               | 的没有消耗无  | 1        |                         |
| 学科类别                  | 请选择                     | * | *一级学科                  | 请选择    | * | •二级学科                  | 请选择     | *        |                         |
| 聘任专业技术职务<br>(教学职称)    | 请选择                     | * | 。時任专业技术职务级<br>别(教学职称)  | 请选择    | * | 。聘任专业技术职务年<br>月 (教学职称) |         |          |                         |
| 手机号码                  | 18252066165             | 1 | *海外经历                  | 清选择    | * | 。另聘专业技术职务<br>(卫生专业技术资  | 请选择     | *        |                         |
| 另聘专业技术职务时<br>问(卫生专业技… |                         | = | 。另聘专业技术职务等<br>级(卫生专业技… | 清选择    |   |                        |         | *        |                         |
| 最高学历附件(上传<br>证书扫描件)   | 上任(直上传题件)               |   |                        |        |   |                        |         |          |                         |
| 最高学位附件(上传<br>证书扫描件)   | 上传 (商上传附件)              |   |                        |        |   |                        |         |          |                         |
| 上传教学职称证书或<br>发文扫描件    | 上倾 (固上位附件)              |   |                        |        |   |                        |         |          |                         |
| 上传医疗职称资格证             | 上條 (時上传附件)              |   |                        |        |   |                        |         |          |                         |

5、已提交审核的数据,可从个人端撤销。注:只有部门未审核的情况下可以撤销。

| <b>2年月</b>        | 2023-10                 | 毕业学校                 | 三江学院        | 最高学位                  | 名管博士学位  | also i miles Mile 1 - Als |
|-------------------|-------------------------|----------------------|-------------|-----------------------|---------|---------------------------|
| 位年月               | 2023-03                 | 授予学位单位               | Rist        | 教师资格证号                | 无       | 又以欠测试                     |
| <b>以</b> 完成       | 文学                      | 一级学科                 | 中国语言文学      | 二级学科                  | 中国古代文學  | 男財國進步運動/財閥                |
| E专业技术职务<br>(学职称)  | 期後出現                    | 聘任专业技术职务级<br>别(数学职称) | 副高级         | 聘任专业技术职务年<br>月 (教学职称) | 2023-04 |                           |
| 1969              | 18252066165             | 海外经历                 | 1年到3年 (含1年) | 另聘专业技术职务<br>(卫生专业技术责  | 副時代授    |                           |
| 专业技术职务时<br>(卫生专业技 | 2023-03-16              | 另聘专业技术职务等<br>级(卫生专业技 | 副高级         |                       |         | 1 3 102/01/01             |
| 学历图件 (上传<br>归描件)  | 1046930_library_h<br>下虹 |                      |             |                       |         | 2 基本信息                    |
| 5学位附件(上传<br>5月描件) | 570_icon.jpg<br>下就      |                      |             |                       |         |                           |
| 被学职称证书或<br>归描件    | 570_icon.jpg<br>下载      |                      |             |                       |         |                           |
| ;医疗职称资格证<br>3晶件   | 570_icon.jpg<br>下就      |                      |             |                       |         |                           |
| 奧格证附件             | 570_icon.jpg            |                      |             |                       |         |                           |
|                   |                         |                      |             |                       |         |                           |

6、等待审核结果。账号生成后,由部门审核人告知本部门申请人工号,初始密码为身份证号后六位。如有疑问,请联系 025-86869128。

7、字段填写注意事项:

(1)教学系列职称:请务必填写全国高等学校正式发文评聘的教学职称信息(教授、 副教授、讲师等),聘任时间依据聘书或正式发文信息填写。附件请上传人社厅备案的专业 技术资格证书或全国高等学校正式发布的聘任文件。注意附件与填写的信息保持一致;若无,则按照上面示例填写无,级别填未定职级专业技术人员,聘任年月留空值。

非南医大聘任的教学职称请选择"教授(外校)、副教授(外校)、讲师(外校)"等选项。

(2) 医疗系列职称:本字段填报卫生系列(医药护技等)专业技术资格相关信息(主 任医师、副主任医师、主治医师、医师等),并且根据已有的专业技术资格证书填写相应等 级、获得资格时间(非聘任时间)信息,注意附件与填写的信息保持一致。该栏对应的附件 请勿上传执业医师资格证和医院的聘文。若无专业技术资格证书,则对应的字段信息填无, 级别填未定职级专业技术人员,医疗系列职称取得年月留空值。

(3)学位与学历信息:请根据已有的毕业证书和学位证书填写相应的信息并上传附件。 若在读尚未获得双证的,仍只上传目前已有的证书。若只具备一种证书,无学历或学位证书, 请不要重复上传,只需填写对应的信息,上传对应的附件,注意附件与填写的信息保持一致; 缺失的证书附件不用上传,对应的信息填无。

(4)教师资格证信息:如有全国高等教育教师资格证书请上传该附件,并填写正确的 教师资格证号,若无,则不填。请勿上传非高等教育教师资格证和岗前培训合格证。

(5) 在我校所从事的具体工作: 由申报人自行录入, 例如临床带教、导师带教等。

#### 三、导师遴选系统登录

登录路径:南京医科大学主页(https://www.njmu.edu.cn/)左下角-融合门户系统-研究生 服务-研究生系统(新),用户名为工号,初始密码为身份证号后6位,若忘记密码,请联系 025-86868603或025-86868604。

| 我校附属医院获评江苏省五一劳动奖状和工人先锋号  | 04-24 | 南京医科大学2024年台湾免试生(申请本科)面试通知 | 04-07 |
|--------------------------|-------|----------------------------|-------|
| 我校召开2023年度高质量发展综合考核结果反馈会 | 04-23 | 关于校史馆闭馆改造的通知               | 03-23 |
| 我校召开泰州临床医学院工作推进会         | 04-22 | 2024年清明节放假通知               | 03-19 |

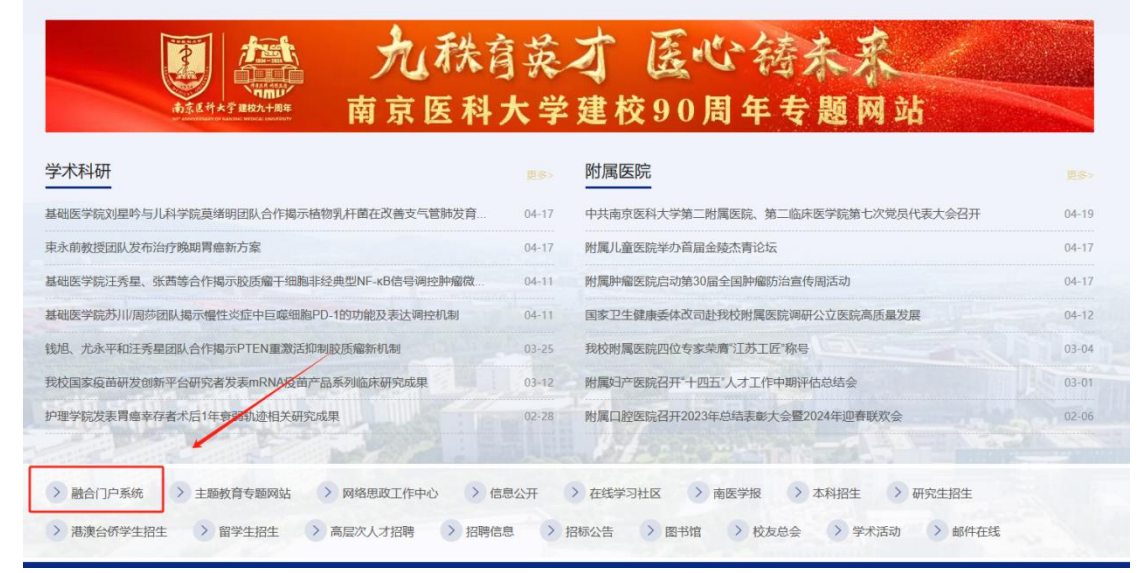

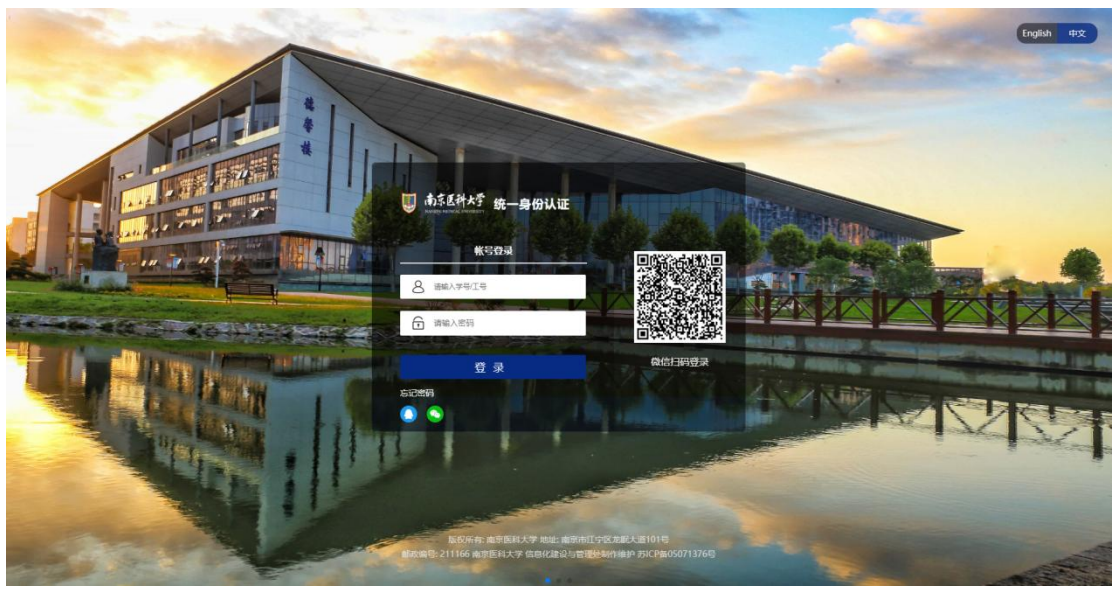

| U         | 南京区<br>NANJING MEDICAL | <b>外大</b> 学<br>UNIVERSITY | 融合门户        | 🗄 首页 🛛 🖻       |
|-----------|------------------------|---------------------------|-------------|----------------|
|           |                        |                           | A           | 1              |
|           | ■ 可用应用                 |                           |             | ×              |
| 120142480 | Q 搜索可用应                |                           |             |                |
| ■<br>可用应用 | 全部应用                   | 125                       | 😺 督导活动      | *              |
|           | 信息化服务                  | 21                        | 📮 教学质量管理系统  | الل 💌          |
| ↓<br>我的消息 | 留学生服务                  | 2                         | 2 校园请销假系统   | *              |
| _         | 公共服务                   | 10                        | 0 研究生课程中心   | *              |
| 」<br>使用手册 | 办公服务                   | 21                        | 😪 研究生系统 (新) | *              |
| -         | 人事服务                   | 7                         |             |                |
| 6         | 科研服务                   | 5                         |             | ΞĤ             |
|           | 学工服务                   | 2                         |             | :              |
|           | 教务服务                   | 10                        |             | ŦĤ             |
|           | 研究生服务                  | 5                         | J           | :              |
|           | 财务服务                   | 11                        |             | さか             |
|           | 资产服务                   | 5                         |             | :              |
|           | 图书服务                   | 4                         |             | 达动             |
|           | 后勤服务                   | 5                         |             | 2018271 :      |
|           |                        |                           |             | •【OA交办<br>发起人: |

## 四、教师基本信息维护

通过"个人管理"-"教师基本信息"完善各项信息。 学校编制老师通过【网上办事大厅】-【教职工信息变更管理】修改后调入。

|                    | 🖲 研究生管理  | 理信息系统        |              |        |              |      |
|--------------------|----------|--------------|--------------|--------|--------------|------|
|                    | 我的位置:    |              |              |        |              |      |
| 9A2582   注册헧师<br>※ | 教师信息编辑   |              |              |        |              |      |
| ※ 个人管理             | 教师编码:    |              | 較順姓名:        |        |              |      |
| 教师基本信息             | 性别:      | 男 ~          | 姓名拼音:        | WH     |              |      |
| 修改密码               | 所在院系:    | 509 🗸        | 单位:          | 第一附属医院 | ~            |      |
| >> 导师服务            | 证件类型:    | 中华人民共和国居民身 🗸 | 证件号码:        |        |              |      |
|                    | 出生日期:    |              | <b>結</b> 贯:  |        |              | Y 选择 |
|                    | 政治面貌:    | 请选择 イ        | 民族:          | 请选择    | ~            |      |
|                    | 行政职务:    | 清选择 イ        | 任职年月:        |        |              |      |
|                    | 較学职称:    | 请选择 イ        | 卫生专业技术职称:    | 请选择    | $\mathbf{v}$ |      |
|                    | 获教学职称时间: |              | 获卫生专业技术职称时间: |        |              |      |
|                    | 学历:      | 普通高級中学教育 >   | 学位:          | 请选择    | ~            |      |
|                    | 毕业院校:    | 清选择 イ        | 获学位院校:       | 请选择    | ~            |      |
|                    | 毕业时间:    |              | 获学位时间:       |        |              |      |

## 五、导师遴选支撑材料维护

"导师服务"-"导师遴选支撑材料",按照右侧列表顺序依次维护相关信息并上传附件。

|                 | 我的位置:             |                                  |     |    |      |    |                 |      |               | 🗘 apptist 🧿 | 解助 Search  |
|-----------------|-------------------|----------------------------------|-----|----|------|----|-----------------|------|---------------|-------------|------------|
|                 | 科研论文              |                                  |     |    |      |    |                 |      |               |             |            |
| 个人管理            | 论文名称: Q 查询        |                                  |     |    |      |    |                 |      |               |             | 3 科研奖励     |
| 导师服务            | □ 论文名称            | 刊物名称                             | 89  | 期号 | 开始页码 | 通讯 | 本人              | 影响因子 | 发表年月          | 十 新港 首 銀珍   | 4 科研专利     |
| 导标基本信息<br>导标期制作 | 100000            | Annais of Translational Medicine | 0   | 0  | 1    | 作者 | 推為<br>通訊作者(1/1) | 3.69 | ACCESSION NO. | 豊着附件 / 编編   | 5 主讲课程     |
| PHIZIAPIA       | 2 6               | GENE                             | 740 | 0  | 1    |    | 遭迅作者(1/1)       | 2.64 |               | 重要的件 人 病境   | 6 培养研究生    |
| 即時還法支任村村        | 3 8               | 南京医科大学学报(自然科学板)                  | 39  | 1  | 77   | #  |                 | 0    | -             | 登着的件 人 蝙蝠   | 7 研究生指导团队  |
| 学管理             | 10 • 12 《 篇 1 共1页 | 3 31 C                           |     |    |      |    |                 |      |               | 显示1到3,共3记录  | 8 指导学生发表论: |
| 生培养管理           |                   |                                  |     |    |      |    |                 |      |               |             | 9 教材专著     |
| 毕业与学位管理         |                   |                                  |     |    |      |    |                 |      |               |             | L          |

|             | 関 研究生管理信  | 息系统    |            |             |         |           |        |               |        |      |    |         |               |        | ធា             | 10 D |
|-------------|-----------|--------|------------|-------------|---------|-----------|--------|---------------|--------|------|----|---------|---------------|--------|----------------|------|
|             | 我的位置:     |        |            |             |         |           |        |               |        |      |    | 0       | <b>NPF下</b> 就 | ⊘ ARRb | Search         | Ę    |
| ) 注册物师<br>※ | 发表论文      | 新聞     |            |             |         | ^ _ □ X   |        |               |        |      |    |         |               | 1      | 友表论文           |      |
| >> 个人管理     | 论文名称:     | 导位编号:  | A16035     | 发表          | (年月:    |           |        |               |        |      |    |         | 1             | 3      | <b>建物成田</b>    |      |
| > 导师管理      | 0988      | 论文名称   |            |             |         |           | inin   | 本人            | 838077 | 发表在月 | 同步 | 十新塔     | 自動除           | 4      | RHIDE          |      |
| 导师申请支援材料    | 1 本料交換    | 刊物名称   | 输入关键字后自动搜索 |             |         |           | (1) 作者 | 排名<br>第一作者    | 0      | 2018 | 服成 |         |               | 5      | 利用作利           |      |
| 引进人才申请      | 2 🗌 南东医科; | 影响因子年份 |            | 影响          | 四子:     |           | ~      | (1/1)<br>第一作者 | 0      | 2018 | 묘  |         |               | 6      | 土田(四)(2)       |      |
| 兼职人员申请      | 10 V K    | 年号:    |            |             | 89      |           |        |               |        |      |    | 显示1到2,并 | 2记录           | 7      | Thinks         |      |
| 转钟申请        |           | 期号:    |            | 9           | 배당      |           |        |               |        |      |    |         |               | -      | ·瑞典研究主         |      |
|             |           | 松素号:   |            |             |         |           |        |               |        |      |    |         |               | 0      | \$196±5449828A |      |
|             |           | 作書排名:  | ~          | 是否遵闭        | /作者: □是 |           |        |               |        |      |    |         |               | 9      | 指导子生灰农尼又       |      |
|             |           | 上條附件   | 选择文件       | (講上传PDF版全文) |         |           |        |               |        |      |    |         |               |        |                |      |
|             |           |        |            |             |         | ✓ 保存 × 取消 |        |               |        |      |    |         |               |        |                |      |
|             |           |        |            |             |         |           |        |               |        |      |    |         |               |        |                |      |
|             |           |        |            |             |         |           |        |               |        |      |    |         |               |        |                |      |
|             |           |        |            |             |         |           |        |               |        |      |    |         |               |        |                |      |

# 六、导师遴选申请

"导师服务"-"导师遴选申请",根据拟申请导师类别,点击"申请"按钮后进行填 报并上传附件。

|          | 🦉 研究生管理信息系统           |                       |                       |                        |   |       |             |        | (計 首页 | Ċ |
|----------|-----------------------|-----------------------|-----------------------|------------------------|---|-------|-------------|--------|-------|---|
|          | 我的位置:                 |                       |                       |                        | ۵ | APPTS | <b>⑦</b> 帮助 | Search |       | 9 |
|          |                       |                       |                       |                        |   |       |             |        |       |   |
| 「注册的师    | +4-0108202            |                       |                       |                        |   |       |             |        |       |   |
| » 个人管理   |                       |                       |                       |                        |   |       |             |        |       |   |
| > 导师管理   |                       |                       |                       |                        |   |       |             |        |       |   |
| 导新申请支援材料 | 学术学位硕导                | 学术学位博导                | 专业学位博导                | 专业学位硕导                 |   |       |             |        |       |   |
| 引进人才申请   | 开始附加 2020-05-01 00:00 | 开始时间 2020-05-01 00:00 | 开始时间 2020-05-01 00:00 | 开始新作用 2020-05-01 00:00 |   |       |             |        |       |   |
| 兼职人员申请   | 截止时间 2020-05-31 23:59 | 順止时间 2020-05-31 23:59 | 酮止时间 2020-05-31 23:59 | 截止时间 2020-05-31 23:59  |   |       |             |        |       |   |
| 转评申请     | 状态 未申请                | 秋志 未申请                | 秋志 未申請                | 状态 未申请                 |   |       |             |        |       |   |
|          | 未开放申请                 | 未开放申请                 | 未开放申请                 | 未开放申请                  |   |       |             |        |       |   |
|          |                       |                       |                       |                        |   |       |             |        |       |   |
|          |                       |                       |                       |                        |   |       |             |        |       |   |
|          |                       |                       |                       |                        |   |       |             |        |       |   |
|          |                       |                       |                       |                        |   |       |             |        |       |   |

填报过程中可多次"保存",缴费完毕后点击"提交"后方可进入审核流程,请务必完成点击,信息一旦"提交"不得修改。

|                                                                                                    | 🖲 研究生管理信息系统                                                                                                    |                                                                                                    |                                                                       |                                                                                                    |
|----------------------------------------------------------------------------------------------------|----------------------------------------------------------------------------------------------------|----------------------------------------------------------------------------------------------------|-----------------------------------------------------------------------|----------------------------------------------------------------------------------------------------|
|                                                                                                    | Reb102E:                                                                                                    |                                                                                                    |                                                                       | APPT 🐮 🕐 🕸 Search 🔍                                                                                                    |
| e atrista<br>e                                                                                                    | 】注意:1.统计区间为 2015 <b>年</b>                                                                                                    | ⊘ 社会学术任职                                                                                               |                                                                       |                                                                                                    |
| » 个人管理                                                                                                    | 基本信息                                                                                                    |                                                                                                    |                                                                       | ◎ 身份证个人信息面                                                                                                    |
| <ul> <li>9 等時服务</li> <li>日時基本住宅</li> <li>日時基本住宅</li> <li>日時基本住宅</li> <li>日時基本住宅</li> <li>日時基本住宅</li> <li>日時基本住宅</li> <li>日時基本住宅</li> <li>日時基本住宅</li> <li>日時基本住宅</li> <li>日時基本住宅</li> <li>日時基本住宅</li> <li>日時基本住宅</li> <li>日時基本住宅</li> <li>日時第二本住宅</li> <li>日時第二本住宅&lt;</li></ul> | 第五:<br>高学巧:<br>電学巧:<br>和信学の:<br>内部等点的信任情報号:<br>Emai:<br>中請任乐: 単記志学院 ・<br>社会学末任駅<br>封照点                                                                                 | 低語:<br>新学校(2012)が可:<br>中心地域:<br>時間転は:<br>中緒专业: (************************************                   | 出版日期:<br>工生专业技术年龄和20时间:<br>毕业学校:<br>所学学校:<br>学者机号码:<br>学者组生:<br>研究方向: | <ul> <li>学校证书</li> <li>教学家府证书</li> <li>科研生典证明</li> <li>卫生专业批末犯辩证书</li> <li>研加項目投票</li> <li>纵均項目投票</li> <li>纵均項目投票</li> <li>利研论文</li> <li>科研定日</li> </ul> |
| <ul> <li>&gt;&gt; 学生研工管理</li> <li>&gt;&gt; 学生科研管理</li> </ul>                                                                                                    |                                                                                                    |                                                                                                    |                                                                       | <ul><li>○ 料研奖励</li><li>○ 料研专利</li></ul>                                                                                                    |
|                                                                                                    | -MH (请上传PDP文件)<br>-MH(请上作PDP文件)<br>#6027人员思想 建筑之体 名思路任何之体<br>学校24代 (盖成之中) 高级形体化的文体 卫上中<br>化学习的公式 高级大学 名思斯任何之外<br>和思想在他们 意成之中 名思斯任何之外<br>P4-004年3802年41 [第度文件 - 和思想任何之中 | <ul> <li>土川澤尾</li> <li>地帯研究生情况</li> <li>明穴生用切印(A)</li> <li>(67)</li> <li>(52)</li> <li>(53)</li> </ul> |                                                                       |                                                                                                    |

# 七、导师遴选审核状态查询

"导师服务"-"导师遴选申请"-审核状态。

|            | 🖲 研究生管理信息系统           |                       |                       |                       |  |  |
|------------|-----------------------|-----------------------|-----------------------|-----------------------|--|--|
|            | 我的位置:                 |                       |                       | Q                     |  |  |
| 執师组<br>※   | 导师遴选                  |                       |                       |                       |  |  |
| >> 个人管理    |                       |                       |                       |                       |  |  |
| ※ 导师服务     |                       |                       |                       |                       |  |  |
| 导师基本信息     | 学术学位博导                | 专业学位博导                | 学术学位硕导                | 专业学位硕导                |  |  |
| 写師聴期考核     | 开始时间 2020-05-12 08:50 | 开始时间 2020-05-12 08:50 | 开始时间 2020-05-12 08:50 | 开始时间 2020-05-12 08:50 |  |  |
| 导师遴选支撑材料   | 截止时间 2020-05-15 22:25 | 截止时间 2020-05-15 22:25 | 截止时间 2020-05-15 22:25 | 截止时间 2020-05-15 22:25 |  |  |
| >> 教学管理    | 申请状态 已申请              | 申请状态 未申请              | 申请状态 来申请              | 申请状态 未申请              |  |  |
| >> 学生培养管理  | 审核状态                  | <b>审核状态</b>           | 审核状态<br>现任导师类别 学术学位硕导 | 审核状态                  |  |  |
| >> 毕业与学位管理 | 编辑(徽费)                | 申请                    | 申请                    | 申请                    |  |  |
| >> 学生研工管理  |                       |                       |                       |                       |  |  |